## Advania Quick Sales

Setup and instructions

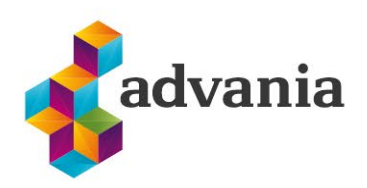

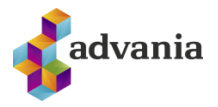

## Advania Quick Sales

## 1. SETUP

In Tell me search box type Manual Setup.

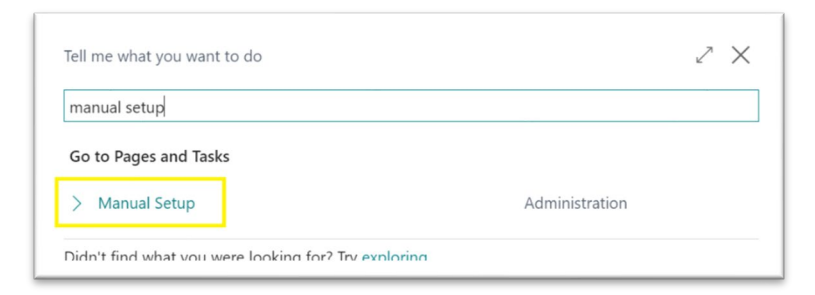

Look for Quick Sales Setup and open it.

| ♀ quick ∨ × Actions ∨                                                                             | 7 <sup>K</sup> |
|---------------------------------------------------------------------------------------------------|----------------|
| Short Title Description Q Extension Name Q.                                                       | V              |
|                                                                                                   |                |
| → <u>Advania - Quick Sales Setup</u> : Setup up and define Quick Sales system Advania Quick Sales |                |

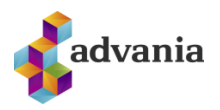

| Setup Actions V Automate V Fewer of | options                 |
|-------------------------------------|-------------------------|
| Quick Sales                         |                         |
| Enable Quick Sales                  | Payments                |
| Default Cash Custome ≭              | V Hide Verifone Payment |
| QS Reason Code                      | V Hide Verifone Manual  |
| Post                                | Hide Cash Payment       |
| Hide Post                           | Hide GSM Payment        |
| Hide Post and Send · · · · ·        | Hide Bank Deposit Pa    |
|                                     | Hide Invoice Credit Pa  |
| Payment Buttons >                   |                         |
| Post Buttons >                      |                         |

**Default Cash Customer** must be selected before enabling the solutions. This customer will by default be selected, when opening a new Quick Sales page.

**QS Reason Code** selects the default reason code for all Quick Sales Sales orders, and can be used to filter the sales orders from standard sales Orders.

Under the **Post** caption you have two fields *Hide Post* and *Hide Post and Send*, this allows the user to control what posting option they want to use on the Quick Sales Page.

Under the **Payment** caption you have the option to hide payment actions from Advania Store and Advania Verifone Cloud Connection apps on the Quick Sales page. By default all options are visible when installing the app.

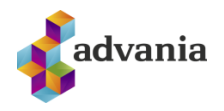

| Setup Actions $\lor$    | Automate 🗸 🛛 Fewer of | options |                       |      |   |
|-------------------------|-----------------------|---------|-----------------------|------|---|
| Ouick Sales >           |                       |         |                       |      |   |
|                         |                       |         |                       |      |   |
| Payment Buttons         |                       |         |                       |      |   |
| Payment Button Colors   | Advania Yellow        | $\sim$  | Payment Button Height | 60px |   |
| Payment Button Text     | White                 | $\sim$  | Payment Button Width  |      |   |
| Payment Button Text     | 14px                  | $\sim$  | Payment Button Min    | 80px |   |
|                         |                       |         |                       |      |   |
| Post Buttons            |                       |         |                       |      |   |
| Post Button Colors      | Advania Red           | $\sim$  | Post Button Height    | 60px |   |
| Post Button Text Colors | White                 | $\sim$  | Post Button Width     |      |   |
| Post Button Text Size   | 14px                  | $\sim$  | Post Button Min Width | 80px |   |
|                         |                       |         |                       |      |   |
| Item Buttons            |                       |         |                       |      |   |
| Item Button Colors      | Advania Blue          | $\sim$  | Item Button Height    | 60px |   |
| Item Button Text Colors | White                 | $\sim$  | Item Button Width     |      |   |
| Item Button Text Size   | 14px                  | $\sim$  | Item Button Min Width | 80px | , |
|                         |                       |         |                       |      |   |
| Numpad Buttons          |                       |         |                       |      |   |
| Numpad Button Colors    | Advania Light blue    | $\sim$  | Numpad Button Height  | 80px |   |
| Numpad Button Text      | Black                 | $\sim$  | Numpad Button Width   | 80px |   |
| Numpad Button Text      | 18nx                  | $\sim$  | Numpad Button Min     |      |   |

*Item Buttons* settings can also be changed for individual button on the page *Quick Sales Items* (see Quick Sales Items bellow), but changing any value from the Quick Sales Setup page will override any individual changes done on the Quick Sales Item page.

| ? | This action changes the value for all Item buttons, do you want to continue? |  |
|---|------------------------------------------------------------------------------|--|
|   | Yes No                                                                       |  |

Next go to the Setup in the tab and select Quick Sales Item.

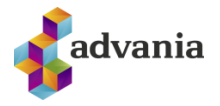

| ÷                     | Ø & + i                         | 🗸 Saved 🔲 🖬 🖉 |
|-----------------------|---------------------------------|---------------|
| Quick Sales           | s Setup                         |               |
| Setup Actions ~ A     | Nutomate $\vee$ Fewer options   |               |
| 🗐 Quick Sales Items 🖽 | Quick Sales Custom Numpad Setup | н-            |

That will open the *Quick Sales Item* page, witch is the page where we select the items we want to display on the *Quick Sales* page. Users can show upto 50 Items as buttons on the *Quick Sales* page, If the are more then 50 Items in the *Quick Sales Items* page then the first 50 will be selected (Based on the *Button Posting No.*)

| $\leftarrow$ | Quick Sales Items      |               |             |                                 |                       |            |              |                      |                     |                 |                  |                     |
|--------------|------------------------|---------------|-------------|---------------------------------|-----------------------|------------|--------------|----------------------|---------------------|-----------------|------------------|---------------------|
|              |                        | v 💀 Edit List | 🗊 Delete    | Quick Sales Custom Numpad Setup | lore options          |            |              |                      |                     |                 |                  | \$ 7 ≡              |
|              | Button<br>Position No. | Item No.      | Description | Button Caption                  | Quick Sales<br>Numpad | Use<br>Ima | Button Color | Button Text<br>Color | Button Text<br>Size | Button<br>Width | Button<br>Height | Button Min<br>Width |
|              | $\rightarrow$ 0        |               |             |                                 | None                  |            | Green        | Green                | 8px                 |                 |                  |                     |
|              |                        |               |             |                                 |                       |            |              |                      |                     |                 |                  |                     |

Start by clicking on the field *Item No.* and select the item you want to add.

| Quick Sales Item       | 5                 |                              |                       |                       |            |              |                      |                     |                 | √ Saved          |                     |
|------------------------|-------------------|------------------------------|-----------------------|-----------------------|------------|--------------|----------------------|---------------------|-----------------|------------------|---------------------|
| ₽ ∎                    | 🕂 New 💀 Edit List | : 📋 Delete 🛛 🖾 Quick Sales C | ustom Numpad Setup Mo | re options            |            |              |                      |                     |                 |                  | ☞ 7 ≡               |
| Button<br>Position No. | Item No.          | Description                  | Button Caption        | Quick Sales<br>Numpad | Use<br>Ima | Button Color | Button Text<br>Color | Button Text<br>Size | Button<br>Width | Button<br>Height | Button Min<br>Width |
| $\rightarrow$ 1        | 1900-S            | PARIS-stóll, svartur         | PARIS-stóll, svartur  | None                  |            | Advania Blue | White                | 14px                |                 | 60px             | 80px                |
|                        |                   |                              |                       |                       |            |              |                      |                     |                 |                  |                     |

When you select an item you will get default values and values from Quick Sales Setup in the fields, witch you can then change for each item.

Here is a description on each field in the Quick Sales Item list page:

**Button Posting No.:** Integer field witch controls the positinon of the button on the Quick Sales page. When you add a new item it will increase by 1 (counts the nubmer of items in the Quick Sales Item table). If you want to change the position of the button, you can change this number. If more then one item has the same number the number that was added first to the record will be placed first. This number has to be a positive number.

Item No.: Number of the selected item, this field is linket to the Item table.

Description: Item description from the Item table.

**Button Caption:** Caption for this button on the *Quick Sales* page. When new item is added this fields copys the Description from the Item Card. You can edid the description in this field to fit the description you want on the button.

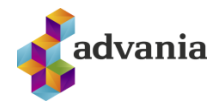

**Quick Sales Numpad**: Is used to select if you want a numpad to be used to enter items quantity when the button is pressed. The field offers three options, "None", "Standard" and "Custom".

"None" is selecte, then when pressing the button the quantity in the line will be 1.

"Standard" is selected, then when the button is pressed you will get the standard numpad page to enter in the lines quantity.

| roge         |            |      |   |   |   |
|--------------|------------|------|---|---|---|
| PARIS-       | stóll, sva | rtur |   |   |   |
| uantity ···· |            |      |   |   |   |
|              |            |      |   |   |   |
| 1            | 2          | 3    | 4 | 5 | 6 |
|              |            |      |   |   |   |
|              |            |      |   |   |   |

"*Custom*" is selected, then when the button is pressed you will get the custom numpad page to enter in the lines quantity. Users can select up to 12 values to use on the custom numpad page from the page *Quick Sales Custom Numpad Setup*. The page is accessable from the *Quick Sales Setup* and *Quick Sales Item* pages or by finding it from the Business Central search window.

|                            |                          | lonn                      | INUI                | npa        | ia se        | etup | )   |  |
|----------------------------|--------------------------|---------------------------|---------------------|------------|--------------|------|-----|--|
| Custom Numpad Bu           | ttons                    |                           |                     |            |              |      |     |  |
| Numpad 1                   | 1,2                      |                           |                     | Nump       | ad 7 · · · · |      | 60  |  |
| Numpad 2 · · · · · · · ·   | 1,3                      |                           |                     | Nump       | ad 8 · · · · |      | 70  |  |
| Numpad 3 · · · · · · · ·   | 1,4                      |                           |                     | Nump       | ad 9 · · · · |      | 100 |  |
| Numpad 4 · · · · · · · · · | 1,5                      |                           |                     | Nump       | ad 10 · · ·  |      | 120 |  |
| Numpad 5                   | 4                        |                           |                     | Nump       | oad 11 · · · |      | 400 |  |
| Numpad 6                   | 44                       |                           |                     | Nump       | ad 12 · · ·  |      | 900 |  |
|                            | ADV Qui<br>Page<br>PARIS | ck Sales N<br>-stóll, sva | lumpad - (<br>artur | Quote · 10 | 01 · 10000   | 2    | ×   |  |
|                            | Quantity · ·             |                           |                     |            |              |      | 0   |  |
|                            |                          | 1.3                       | 1,4                 | 1,5        | 4            | 44   |     |  |
|                            | 1,2                      |                           |                     |            |              |      |     |  |

**Use Image:** A field where the user can select if the button uses image instead of the button text. It gets the first image added to the item card page for selected item. If active you can hover over the image to get the Item description.

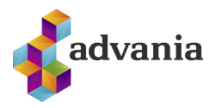

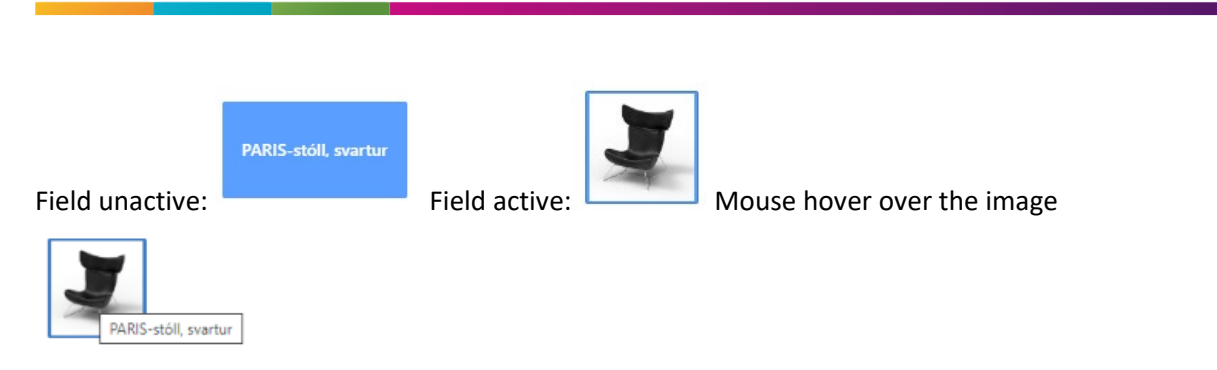

Button Color: Select the button color for selected item.

Button Text Color: Select the button text color for selected item.

Button Text Size: Select the button text size for selected item

*Button Width:* Select the button width for selected item.If left empty the width is desided by the length of the button caption text.

Button Height: Select the button height for selected item. If left empty the default value is 60px.

*Button Min Width:* Select the buttons min width, that is the width can be larger then this value but not smaller.

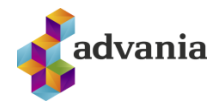

## 2. INSTRUCTIONS

To open the Quick Sales page, searce for *Quick Sales* in the Bussiness Central search window, and clik on Quick Sales..

| Tell me what you want to do         | 2              | $\times$ |
|-------------------------------------|----------------|----------|
| Quick Sales                         |                |          |
| On current page (Quick Sales Items) |                |          |
| Go to Pages and Tasks               | Show less      | (3)      |
| > Quick Sales                       | Administration |          |

This will open the Quick Sales Page, witch creates a new Sales order.

| gistration Number   Image: Station Number   Image: Station Number                                                                                                    | Registration Number Verifone Post Verifone Post Verifone Manual Cash Bank Deposit Invoice Credit   Total Amount 0   Total Amount 0   Total Payments 0                                                                               |
|----------------------------------------------------------------------------------------------------|----------------------------------------------------------------------------------------------------|
| al Amount 0<br>maining Balance 0<br>al Payments 0<br>al Payments 0<br>ARUS-stoll, vartur ATHENS-skrifborð LONDON-skrststöll, blár ATHENS-laus fötstallur ANTWERP-fundarborð AMSTERDAM-lampi BERLIN-stöll, gulur<br>ROME-stöll, graem SEOUL-stöll, rauður TOKYO-stöll, blár<br>s <sup>3</sup> <sup>al</sup> New Line 3×Delete Line 3×Delete Line 3×Delete Line 5×Delete Line 5×Delete 1×Delete 5×Delete 1×Delete 5×Delete 5×De | Total Amount   0     Remaining Balance   0     Total Payments   0     PARIS-stoll, svartur   ATHENS-skrifborð     LONDON-skrststöll, blår   ATHENS-laus fötstallur     ANTWERP-fundarborð   AMSTERDAM-lampi     BERLIN-stöll, gulur |
| aning Balance O O O O O O O O O O O O O O O O O O O                                                                                                    | PARIS-stoll, svartur ATHENS-skrifborð LONDON-skrststöll, blár ATHENS-laus fótstallur ANTWERP-fundarborð AMSTERDAM-lampi BERLIN-stöll, gulur                                                                                         |
| ARIS-stoll, svartur   ATHENS-skrifborð   LONDON-skrst.stöll, blár   ATHENS-laus fötstallur   ANTWERP-fundarborð   AMSTERDAM-lampi   BERLIN-stöll, gulur     ROME-stöll, granm   SEOUL-stöll, rauður   TOKYO-stöll, blár   TOKYO-stöll, blár   E   E<                                                                                                    | Total Payments                                                                                                    |
| ARIIS-stóll avartur ATHENS-skrifborð LONDON-skrst.stóll, blár ATHENS-laus fótstallur ANTWERP-fundarborð AMSTERDAM-lampi BERUIN-stóll, gulur BERUIN-stóll, gulur TOKYO-stóll, blár stöll svartur stöll stöll svartur stöll stöll svartur stöll stöll svartur stöll stöll svartur stöll söll svartur stöll söll svartur stöll söll svartur stöll söll svartur stöll söll svartur söll söll svartur söll söll svartur söll söll svartur söll söll svartur söll söll söll söll svartur söll söll söll söll söll söll söll söl                                                                                                    | PARIS-stóll, svartur ATHENS-skrifborð LONDON-skrst.stóll, blár ATHENS-laus fótstallur ANTWERP-fundarborð AMSTERDAM-lampi BERLIN-stöll, gulur                                                                                        |
| ROME-stoll, grawm     SEOUL-stoll, raubur     TOKYO-stoll, blår       es     3 <sup>10</sup> New Line     SK Delete Line     L2     L2 <thl2< th="">     L2     <thl2< th=""></thl2<></thl2<>                                                                                                    |                                                                                                    |
| es 🕴 🖓 New Line 🎉 Delete Line 😢 🖆 🖾                                                                                                    | ROME-stóll, grann SEOUL-stóll, rauður TOKYO-stóll, blár                                                                                                    |
| es <sup>3™</sup> New Line <sup>3</sup> ★ Delete Line Line Line Line Line Line Line Lin                                                                                                    |                                                                                                    |
|                                                                                                    | Lines → New Line → Delete Line                                                                                                    |
|                                                                                                    | Lines 3 <sup>2</sup> New Line 3 <sup>2</sup> Delete Line                                                                                                    |

If you want to make any changes to the page for example add remove buttons or change the layout, go back to the settup instruction above. ATT If you change any setting in the *Quick Sales Setup* or *Quick Sales Items* you need to refresh the browser window (F5) to get the changes.

**Customer No.** will have the value from the field "Default Cash Customer" from the Quick Sales Setup page. Users are abel to change customers as needed. ATT you are not able to change customer on a Quick Sales Sales order after a payment has been made on that sales order.

**Registration Numer** is a standard field on Sales Header and you can add customers registration number to this field if they want it on the invoice.

Total Amount shows the total amount for current sales order.

Remaining Balance shows current status on balance, it updates after a payment is made.

**Total Payments** shows what payment have been processed on current Quick Sales Sales Order. ATT customers are unable to post a sales order that has not been fully payed if the *Customer No* is the same as *Default Cash Customer* in Quick Sales Setup.

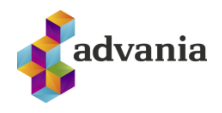

To Add an item to the sales line click on a item button you want to add to the line.

| Quick Sales              |                        |                          | l E                    | + 🖻                        |                      |                     |                       |
|--------------------------|------------------------|--------------------------|------------------------|----------------------------|----------------------|---------------------|-----------------------|
| 1075 · Stað              | greiðsla               |                          |                        |                            |                      |                     |                       |
| Customer No. · · · · · · |                        | 010                      |                        | Verifone Pos Cas           | h Post               |                     |                       |
| Total Amount             |                        |                          | 15.587                 |                            |                      |                     |                       |
| Remaining Balance        |                        |                          | 15.587                 |                            |                      |                     |                       |
| Total Payments           |                        |                          | 0                      |                            |                      |                     |                       |
| PARIS-stóll, svartu      | r ATHENS-skrifborð     | LONDON-skrst.stóll, blár | ATHENS-laus fótstallur | ANTWERP-fundarborð         | AMSTERDAM-lampi      | BERLIN-stóll, gulur |                       |
| ROME-stóll, græn         | n SEOUL-stóll, rauður  | TOKYO-stóll, blár        |                        |                            |                      |                     |                       |
| Lines 🗄 🗄 New            | v Line 🛛 🗮 Delete Line |                          |                        |                            |                      |                     | <i>É</i> 5            |
| No.                      | Description            |                          | Quar                   | ntity Unit of Measure Code | Unit Price Incl. VAT | Line Discount %     | Line Amount Incl. VAT |
| → <u>1960-S</u>          | ROME-stól              | .grænn                   |                        | 1 <u>STYKKI</u>            | 15.586,80            |                     | 15.587                |

You also have many of the standard functions of sales orders for example add, delet or edit the sales lines.

|                 |                  |        |                    | Lines         | <sup>}∰</sup> Nev | v Line 🗦 | 🛪 Delet              | e Line               |                         |                   |                      |                 |                       |            |
|-----------------|------------------|--------|--------------------|---------------|-------------------|----------|----------------------|----------------------|-------------------------|-------------------|----------------------|-----------------|-----------------------|------------|
|                 |                  |        |                    |               |                   |          |                      | Description          |                         |                   |                      |                 |                       |            |
|                 |                  |        |                    |               | 1960-5            |          |                      | ROME-stóll grænn     |                         |                   |                      |                 |                       |            |
|                 |                  |        |                    | → <b>&gt;</b> | k                 | ~        |                      | *                    |                         |                   |                      |                 |                       |            |
|                 |                  |        |                    |               | No. †             |          | Descripti            | on                   | Base Unit of<br>Measure | Unit Price        |                      |                 |                       |            |
|                 |                  |        |                    |               | 1896              | -S       | ATHENS               | s-skrifborð          | STYKKI                  | 65.260,00         | <b>^</b>             |                 |                       |            |
|                 |                  |        |                    | 1900-S        |                   |          | PARIS-stóll, svartur |                      | STYKKI                  | 12.570.00         |                      |                 |                       |            |
|                 |                  |        |                    |               | 1906              | -S       | ATHENS               | 5-laus fótstallur    | STYKKI                  | 28.270,00         | )                    |                 |                       |            |
|                 |                  |        |                    |               | 1908              | -S       | LONDO                | N-skrst.stóll, blár  | STYKKI                  | 12.390,00         | 0                    |                 |                       |            |
|                 |                  |        |                    |               | 1920              | -S       | ANTWE                | RP-fundarborð        | STYKKI                  | 42.240.00         | - 1                  |                 |                       |            |
|                 |                  |        |                    |               | + Nev             | v        |                      |                      | Show details S          | elect from full I | ist                  |                 |                       |            |
| Line            | s 🗦 🤻 New Line 🕏 | × Dele | e Line             |               |                   |          |                      |                      |                         |                   |                      |                 |                       | <i>É</i> 2 |
| No. Description |                  |        |                    |               |                   | Quantity |                      | Unit of Measure Code |                         |                   | Unit Price Incl. VAT | Line Discount % | Line Amount Incl. VAT |            |
|                 | 1960-S           |        | ROME-stóll, grænn  |               |                   |          |                      | 1                    | STYKKI                  |                   |                      | 15.586,80       |                       | 15.587     |
| $\rightarrow$   | 1929-W 🗸         | - :    | Símafundarbúnt 1–8 |               |                   |          | *                    |                      | STYKKI                  |                   |                      | 18.910,00       |                       | *          |
|                 |                  |        |                    |               |                   |          |                      |                      |                         |                   |                      |                 |                       |            |

After adding the items to the sales line you, select payment method by cliking on the coresponding button. In this example are we going to pay with Verifone Pos, so we click on the button and confirm the payment amount to send to the pos.

| Verifone Cloud Transaction Process | ~ ×       |
|------------------------------------|-----------|
| Options                            |           |
| Sales Amount                       | 15.587    |
|                                    |           |
|                                    |           |
|                                    |           |
|                                    | OK Cancel |

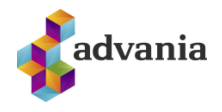

We finish the payment on the Pos end and get a respocen of success and then *Remaining Balance* and *Total Payments* are updated and now we can go and post the Sales Order, using the *Post* button.

| $\leftarrow$ | Quick Sales         | (e) e     |
|--------------|---------------------|-----------|
|              | 1075 · Staðgreiðsla |           |
|              |                     |           |
|              | Customer No. C00010 | ~         |
|              | Registration Number |           |
|              | Total Amount        | 15.587    |
|              | Remaining Balance   | 0         |
|              | Total Payments      | 15.587    |
|              |                     |           |
| -            |                     |           |
| î            | ) O Ship            |           |
|              | ○ Invoice           |           |
|              | Ship and Invoice    |           |
|              |                     | OK Cancel |